Siemens PLM Software

Greater China Technical Tips & News Hot Line:800-810-1970

2017-6-9

Siemens PLM Software 技術技巧及新聞

歡迎流覽《Siemens PLM Software 技術技巧及新聞》,希望它能成為 Siemens PLM Software 技術支援團隊將 Siemens PLM Software 最新產品更新、技術技巧及新聞傳遞給用戶的一種途徑

### Date: 2017/06/02

### **Teamcenter Tips**

# 1. 設置使用者為非活動並改變零元件所有者為新的使用者

#### 問題/症狀

需要非活動一個使用者,並更改零元件的所有者為新的使用者,舊使用者有很多的零元件和工作流任務 **方案** 

為了最小化生產系統的影響,GTAC建議在非工作時間來設置用戶為非活動,並執行下面的步驟。

- 1. 運行 clearlocks -assert\_all\_dead 來釋放所有可能的物件鎖.
- 根據文檔運行 global\_transfer 工具來重新指派任何未決定的工作流 比如: global\_transfer - u=infodba - p=password - g=dba -f=demo1 -t=demo22

它會轉移用戶 demo1 下的所有任務到用戶 demo2.

 最後,在組織應用中,設置使用者為非活動,選擇更改所有者選項來為零元件重新指派新的所有者 到需要的使用者。

| Person Name:               | 🔒 demo                          |                     |  |
|----------------------------|---------------------------------|---------------------|--|
| User ID:                   | demo                            | *                   |  |
| OS Name:                   | demo                            | *                   |  |
| Password:                  |                                 |                     |  |
| Latest System Access Time: | 02-Jun-2017 14:25               | Reset               |  |
| Default Group:             | 4 dba                           |                     |  |
| Default Volume:            | 😒 volume                        |                     |  |
| Default Local Volume:      | 2 ?                             |                     |  |
| User Status:               | Active     Inactive             |                     |  |
| Change Ownership to:       | 2 ?                             |                     |  |
| Sponsorable:               | Jusers :                        | ×                   |  |
| Group Member Settings      | List of Defined Users           |                     |  |
|                            | dcproxy (dcproxy) demo (demo)   | ine nactive         |  |
|                            | 🔓 demo2 (demo2)                 | ine O indente       |  |
|                            | demo3 (demo3) infodba (infodba) |                     |  |
|                            | projproxy (projproxy)           |                     |  |
| Licensing Level:           |                                 | ) Occasional User ( |  |
| 17 0                       |                                 |                     |  |

# SIEMENS

Siemens PLM Software

Greater China Technical Tips & News Hot Line:800-810-1970

2017-6-9

### NX CAM Tips

## 2. <u>3D Dynamic verify 灰色無法使用</u>

Tool Path Visualization 對話方塊中的 3D Dynamic 變成灰色,無法選擇和使用。

這是許可造成的問題,如果沒有正確選擇許可選項,或者所有許可都被佔用的情況下,都會出現這個問題。

3D Dynamic verification 需要的許可特徵 'ug\_visualize.'。 確認你的許可檔中包含這個特徵,並且有空閒的 'ug\_visualize.'可以被調用。

### **Tecnomatix Tips**

# 3. Process Simulate 和 PLCSIM V14 (TIA Portal V14)的方法

#### 問題/症狀:

是否可以 Process simulation 和 PLCSIM V14 之間連接?

是否需要使用 PLCSIM V14 advanced?

#### 解決方法:

PS 的任何版本和和 PLCSIM" standard" 的版本不能連接,用戶可以使用 PLCSIM advanced,但是只能從 Process Simulation 13.1.1 開始使用。

PS 13.0.2 這個版本,用戶可以使用 PS OPC UA 用戶端來連接 PLCSIM Advanced。

Greater China ME&S Service Team PRC Helpdesk (Mandarin): 800-810-1970 Taiwan Helpdesk (Mandarin): 00801-86-1970 HK Helpdesk (Cantonese): 852-2230-3322 Global Technical Access Center: <u>http://www.siemens.com/gtac</u> Siemens PLM Software Web Site: <u>http://www.plm.automation.siemens.com/zh\_cn/</u>

此e-mail newsletter 僅提供給享有產品支援與維護的Siemens PLM 軟體使用者。當您發現問題或 希望棄訂,請發送郵件至 <u>helpdesk\_cn.plm@siemens.com</u>聯繫,如棄訂,請在標題列中注明"棄 訂"